| SHIMA<br>第一章 主書面け                      |                              | 豊操         | 作   | 說 | 明 | 書       |
|----------------------------------------|------------------------------|------------|-----|---|---|---------|
| Data Acquisition Software - [Monitor]  |                              | <b>/</b> J |     |   |   |         |
| File Security and Database Window Help | 〒主」<br>Report <i>╣</i> Log → | 附註2        |     |   |   | ∬SHIMAX |
|                                        |                              |            |     |   |   |         |
|                                        |                              |            |     |   |   |         |
|                                        |                              |            |     |   |   |         |
| R4+≡+ 1                                |                              |            |     |   |   |         |
|                                        | 檔室                           |            |     |   |   |         |
| Security and database                  | 連接阜與使                        |            | 設定  |   |   |         |
| window                                 | 切換視窗                         | о н ш,     |     |   |   |         |
| Help                                   | 目前版本確認                       | 認與網路       | 更新版 | 本 |   |         |
|                                        |                              |            |     |   |   |         |

| 附註 2    |              |
|---------|--------------|
| Monitor | 監控台主畫面       |
| Device  | 增加控制器畫面      |
| Trend   | 監控曲線畫面       |
| Graph   | 歷史曲線畫面       |
| Report  | 報表           |
| Log     | 使用者管理與異常警報畫面 |

附註 1 Security and database 之詳細功能表使用說明節錄在第九章

| 第二章 登入 S                               | SHIMAX 軟體                              |
|----------------------------------------|----------------------------------------|
| 首次登入會出現 附註1                            | 的視窗 直接點選 OK 即可                         |
| 🖇 Data Acquisition Software            |                                        |
| File Security and Database Window Help |                                        |
| Monitor 🗞 Device 🏧 Trend 🕍 Graph       | Report 🚽 Log SHIMAX                    |
| Database                               |                                        |
| Server Name:                           | ocalhost                               |
| Database Name: s                       | himax                                  |
| Username: n                            | oot                                    |
| Password:                              | ************************************** |
| OK                                     | CANCEL                                 |

出現登入視窗, 輸入使用者名稱與密碼 再點選LOGIN即可

| )) Data Acquisition Software           |                                                                | X       |
|----------------------------------------|----------------------------------------------------------------|---------|
| File Security and Database Window Help |                                                                |         |
| Monitor 🏀 Device 🏧 Trend 🕍 Graph 📊     | Report 🥥 Log                                                   | ∬SHIMAX |
|                                        | SSHIMAX<br>1.2.3.430<br>Username:<br>Password:<br>しDGIN CANCEL |         |
| <b>附註</b> 2                            |                                                                |         |
| Username                               | 使用者名稱(首次登入請輸入 2                                                | admin)  |
| Password                               | 密碼(首次登入請輸入 1234)                                               |         |

第三章 新增控制器前的通訊協定設定

點選 Security and database 再點選 COM Port Setting (通訊協定設定)

| 🖇 Da | ta Acquisition Software  | - [Mon | or]                      |         |
|------|--------------------------|--------|--------------------------|---------|
| File | Security and Database    | Window | Help                     |         |
|      | Change Password<br>Users |        | l 🛃 Graph 📊 Report 🧹 Log | ∬SHIMAX |
|      | Database                 | •      |                          | 1       |
|      | COM port setting         |        |                          |         |
|      | Database Connectio       | on     |                          |         |
| R    | EFRESH                   |        |                          | •       |

### Communication Serial port 通訊協定設定視窗設定

| 🖇 Data Acquisition Software - | [Monitor]                      | <b>-</b> 7 <b>×</b> |
|-------------------------------|--------------------------------|---------------------|
| File Security and Database Wi | indow Help                     |                     |
| Monitor 🛞 Device 🏧            | 🖥 Trend 🕍 Graph 🔐 Report 🥥 Log | ∬SHIMAX             |
| 5                             |                                |                     |
|                               | Communication Serial port      |                     |
|                               | Com Port: COM4                 |                     |
|                               | Baud Rate: 19200 • 7 附註1       |                     |
| 을 물 물 물 물 물 물 물               | Data Bits: 8                   |                     |
|                               | Parity: none                   | 30130130130130130   |
|                               | Stop: 2                        |                     |
|                               | Interface: Com RS-232 👻        |                     |
|                               | OK                             |                     |
|                               | ON OWNOLL                      |                     |
| REFRESH                       |                                | ۲                   |
| 附註 1                          |                                |                     |
| Com Port                      | 連接阜選擇                          |                     |
| Baud Rate                     | 傳輸速率選擇(必須與控制器設定相同)             |                     |
| Data Bits                     | 資料位元(必須與控制器設定相同)               |                     |
| Parity                        | 規格(必須與控制器設定相同)                 |                     |
| Stop                          | 停止位元(必須與控制器設定相同)               |                     |
| 速率詳細設定調                       | 請參考 SHIMAX 中文操作設定書             |                     |

# 第四章 新增控制器

### 1 點選 Device 出現 Manage Device 視窗

### 2 點選 ADD 新增控制器, 會出現 Device Add/Edit 視窗

| 🖔 Data Acquisition Software - [Device]                   | - 6 🛛         |
|----------------------------------------------------------|---------------|
| 🖷 File Security and Database Window Help                 | - 8 ×         |
| Monito 🖗 Device 🔤 Trend 🚂 Graph 🙀 Report 🧹 Log           | <b>SHIMAX</b> |
| Manage Device 与步驟1                                       |               |
| Edit Delete Device Name Model Address Description Enable |               |
|                                                          |               |
|                                                          |               |
|                                                          |               |
|                                                          |               |
|                                                          |               |
| ▶ 步驟2                                                    |               |
| ADD REFRESH                                              |               |

3 在視窗內輸入該控制器代號名稱並選擇控制器站號, 完成後鍵入 OK 即可

| Device Add/Edit  | X    |
|------------------|------|
| Device Name: new | →步驟3 |
| Address: 1       |      |
| Description:     |      |
| ☑ Enable         |      |
| OK CANCEL        |      |

#### 4 新增控制器完成的畫面

| 🖇 Data Acquisition Software - [Device] |                        |         |             |        |   | - 6 🛛  |
|----------------------------------------|------------------------|---------|-------------|--------|---|--------|
| 🖷 File Security and Database Window    | Help                   |         |             |        |   | - 8 ×  |
| Monitor 🛞 Device 🔤 Trend               | 🚂 Graph 🕞 Report 🥥 Log |         |             |        |   | SHIMAX |
| Manage Device                          |                        |         |             |        |   |        |
| Edit Delete Device Name                | Model                  | Address | Description | Enable |   |        |
| 🗙 🗰 new                                | MAC3C/D-MSF/L-EN-NHNRN | 1       |             |        | 1 |        |
| ム 附註2<br>ADD REFRESH                   | 1                      |         |             |        |   |        |
| Login: administrator(admin)            |                        |         |             |        |   |        |

| <b>附註</b> 2 |                  |
|-------------|------------------|
| Edit 📉      | 修改控制器名稱與 Address |
| Delete 🗯    | 刪除控制器            |

### 5 點選 MONITOR 就可以觀察監控台主畫面

| 🖇 Data Acquisition Software – [Monito                                                                                                    | n 📃 🗗 🔀                        |
|----------------------------------------------------------------------------------------------------|--------------------------------|
| File Security and Database Window H                                                                                                    | Help                           |
| Monitor Device Trend                                                                                                    | Lag Graph Report of Log SHIMAX |
| New         MAC3C/D-MSF/L-EN-NHNRN         PV:         SV:         O         RUN       PRG         FV 1       EV 2         EV 1       EV 2         RUN       Program/Fix         AT         Auto/Manual       FIX |                                |
| REFRESH                                                                                                    |                                |
| 附註: 控制器各部                                                                                                    | 名稱說明<br>1                      |
| RUN                                                                                                    | 啓動鍵(RUN 燈號亮綠燈代表動作中 紅色代表動作停止)   |
| Program/Fix                                                                                                    | 程式控制鍵(自動程式控制啓動時,PRG 燈號會亮綠燈)    |
| AT                                                                                                    | 自動演算 PID 值(AT 啓動時,AT 燈號會亮綠燈)   |
| Auto/Manual                                                                                                    | 調節自動/手動輸出比例                    |
| Fix                                                                                                    | 修改 SV 值                        |
| Mode                                                                                                    | 更改溫控器 Mode1~9 設定(詳細設定請參考中文說明書) |
| EV 燈號                                                                                                    | 當 EV 燈號亮黃燈, 代表 P V 超出警報值       |

# 第五章 新增監控曲線

1 點選 Trend 跳至監控曲線主畫面

| 🐘 Data Acquisition Softwar                                                                                     | e - [NEW]      |                              |                  |                               |          |                        |        |
|----------------------------------------------------------------------------------------------------|----------------|------------------------------|------------------|-------------------------------|----------|------------------------|--------|
| 🙀 File Security and Databa                                                                                     | se Window Help |                              |                  |                               |          |                        | - 8 ×  |
| Monitor Device                                                                                                 | Trend 4        | aph 😡 Report                 | and Log          |                               |          |                        | SHIMAX |
| 5 5 5 1 Line mgr.   1                                                                                          | Y scale Min: 1 | <ul> <li>Max: 100</li> </ul> | 💌 🛛 X scale: 100 | <ul> <li>(second.)</li> </ul> | → 附註:    |                        |        |
|                                                                                                    | •••••          |                              |                  |                               | Thur the |                        |        |
| 90 -                                                                                                    |                |                              |                  |                               |          |                        |        |
| 80 1                                                                                                    |                |                              |                  |                               |          | 08/05/2008<br>16:53:29 |        |
| 70 ‡                                                                                                    |                |                              |                  |                               |          |                        |        |
| 60                                                                                                    |                |                              |                  |                               |          |                        |        |
| 50                                                                                                    |                |                              |                  |                               |          |                        |        |
| 40                                                                                                    |                |                              |                  |                               |          |                        |        |
| 30 1                                                                                                    |                |                              |                  |                               |          |                        |        |
| 20 +                                                                                                    |                |                              |                  |                               |          |                        |        |
| 10                                                                                                    |                |                              |                  |                               |          |                        |        |
| <b>-</b>                                                                                                    |                |                              |                  |                               |          |                        |        |
| Login: administrator(admin)                                                                                    |                |                              |                  |                               |          |                        |        |
| 附註 1: 溫度                                                                                                    | <b>E曲線各部</b>   | <b>邓能說</b>                   | 明                |                               |          |                        |        |
| 5                                                                                                    | 新增監            | 控曲線                          |                  |                               |          |                        |        |
| The second second second second second second second second second second second second second second second s | 開啓監            | 控曲線紀                         | <sup>]</sup> 錄檔案 |                               |          |                        |        |

X軸(時間軸)單位値(秒)(設定範圍 100~1000)

| 2 點選 | 52 | 新增監控區, | 會跳出 New Profile 視窗 |
|------|----|--------|--------------------|

Y scale Min Y 轴(溫度軸)下限(設定範圍:0~1000)

Y scale Max Y 軸(溫度軸)上限(設定範圍:10~10000)

編輯監控曲線設定值

輸入監控名稱 點擊 OK 即可

Line mgr.

X scale

| New Profile       |    |        |
|-------------------|----|--------|
| New Profile Name: | OK | CANCEL |

3 完成步驟 2 之後,就可以看到新增監控曲線的主畫面點擊 ADD 會跳出 Line Add/Edit 主畫面,即可進行新增監控曲線的設定

| Line Manager | r           |            |       |               |
|--------------|-------------|------------|-------|---------------|
| 1            | Device Name | Value Type | Color |               |
|              |             |            |       |               |
|              |             |            |       |               |
|              |             |            |       |               |
|              |             |            |       |               |
|              |             |            |       |               |
|              |             |            |       |               |
|              |             |            |       |               |
|              |             |            |       |               |
|              |             |            |       |               |
|              |             |            |       |               |
|              |             |            |       |               |
|              |             |            |       |               |
|              |             |            |       |               |
|              |             |            |       |               |
| ADD          |             |            |       | APPLY         |
| 4            |             |            |       | -ا <b>الل</b> |

### 4 Line Add/Edit 曲線設定主畫面

| ew  |               |
|-----|---------------|
|     | <u>898361</u> |
| v - | が詳            |
|     | VII J III.    |
|     |               |

| <b>附註</b> 2 |                                        |
|-------------|----------------------------------------|
| Device Name | 設定監控曲線名稱                               |
| Value Type  | 可設定要監控的數值(PV、SV、out1、out2、EV1、EV2、EV3) |
| Color       | 設定該曲線顏色                                |

5 監控曲線設定完成會在監控曲線主畫面出現下列圖示 點選 APPLY 開始進行曲線監控

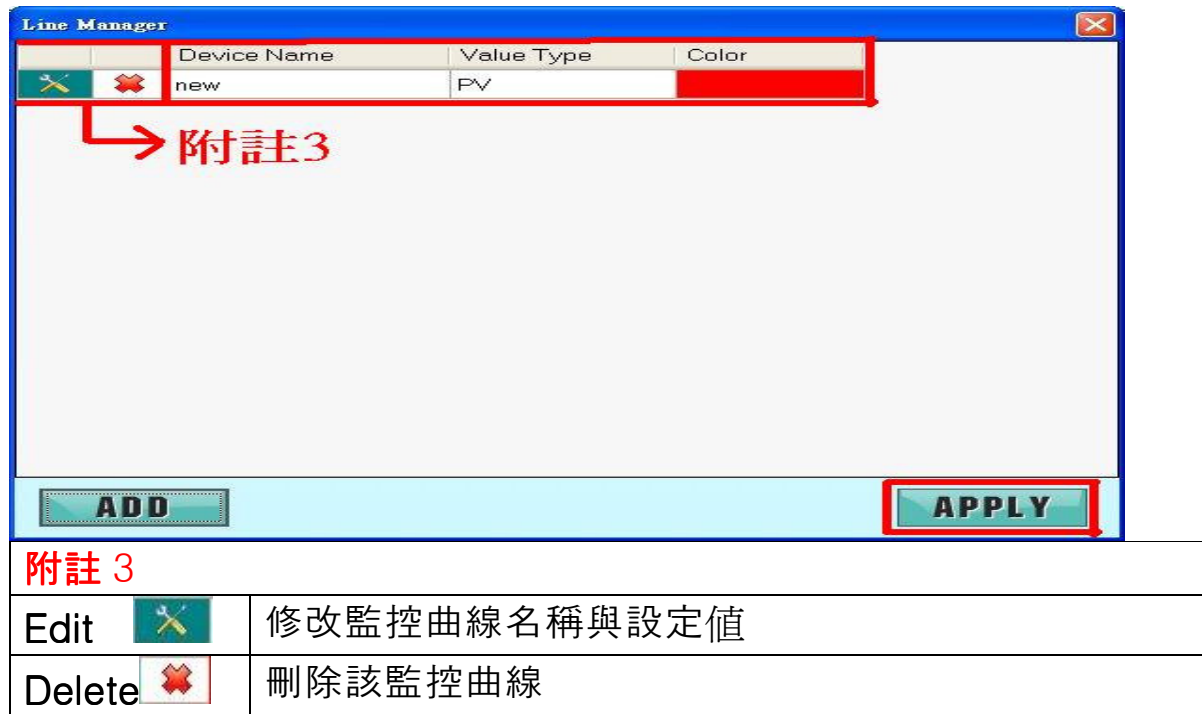

#### 6 成功開啓監控曲線之主畫面

| 🖇 Data 🗛    | cquisition Softw                       | vare - [new | /]    |       |         |         |         |          |         |           |      |      |                                       |      |       |                        |      |        | . P 🗙  |
|-------------|----------------------------------------|-------------|-------|-------|---------|---------|---------|----------|---------|-----------|------|------|---------------------------------------|------|-------|------------------------|------|--------|--------|
| 🔛 File      | Security and Dat                       | abase Win   | dow H | elp   |         |         |         |          |         |           |      |      |                                       |      |       |                        |      |        | - 8 ×  |
| Mor         | nitor 👸 Devic                          | ce www.Tr   | end 🕌 | Graph | R       | eport 🪄 | Log     |          |         |           |      |      |                                       |      |       |                        | S    | SHIN   | ΛAX    |
| 50          | Line mgr.                              | Y scale Mi  | n: 1  | -     | Max: 10 | 10      | • X sca | ale: 100 | •       | (second.) |      |      |                                       |      |       |                        |      |        |        |
| 100 -       | — new                                  | - PV[28]    | ]     |       |         |         |         |          |         |           |      |      |                                       |      |       |                        |      |        |        |
|             |                                        |             |       |       |         |         |         |          |         |           |      |      |                                       |      |       |                        |      | 08/05/ | 2008   |
| 90 -        |                                        |             |       |       |         |         |         |          |         |           |      |      |                                       |      |       |                        |      |        |        |
| 80 -        |                                        |             |       |       |         |         |         |          |         |           |      |      | · · · · · · · · · · · · · · · · · · · | 1    |       | ···· · · · · · · · · · |      |        |        |
| 70 -        | L                                      |             |       |       |         |         |         |          |         |           |      |      |                                       |      |       |                        |      |        |        |
| 60 -        | -<br>                                  |             |       |       |         |         |         |          |         |           |      |      |                                       |      |       |                        |      |        |        |
| 50 -        |                                        |             |       |       |         |         |         |          |         |           |      |      |                                       |      |       |                        |      |        |        |
| 40 -        |                                        |             |       |       |         |         | )<br>   |          |         |           |      |      |                                       |      |       |                        |      |        |        |
| 30 -        |                                        |             |       |       |         |         |         |          |         |           |      |      |                                       |      |       |                        |      |        |        |
| 20          |                                        |             |       |       |         |         |         |          |         |           |      |      |                                       |      |       |                        |      |        |        |
| 20          |                                        |             |       |       |         |         |         |          |         |           |      |      | ******                                |      |       |                        |      |        |        |
|             |                                        |             |       |       |         |         |         |          |         |           |      |      |                                       |      |       |                        |      |        |        |
|             | F+++++++++++++++++++++++++++++++++++++ | +++++       | +++++ | +++++ | 1111    | 1111    | 1.1.1.1 | 1 1 1 1  | 1 1 1 1 |           | 1111 | 1111 | 1111                                  | 1111 | 11111 |                        | 1111 | +++++  | +++++] |
| Login: admi | inistrator (admin)                     |             |       |       |         |         |         |          |         |           |      |      |                                       |      |       |                        |      |        |        |

# 第六章 歷史曲線紀錄

1 點選 GRAPH 跳至歷史曲線紀錄之主畫面

| Data Acquisition Software -     Ele Security and Database | [History]<br>Mindow Help               |                    |              |                        |               |
|-----------------------------------------------------------|----------------------------------------|--------------------|--------------|------------------------|---------------|
| Monitor Device                                            | Trend <b>199</b> Graph <b>199</b> Repo | rt 🥥 Log           |              |                        | <b>SHIMAX</b> |
| 🔁 🏹 🔛 Line mgr. 🛛 🗴 🕫                                     | ale Min: 1 🔹 Max: 100                  | • From: 08/05/2008 | 🗸 00:00 🔹 To | 08/05/2008 💉 23:59     | .9            |
| 100<br>90                                                 | <b>衬註1</b>                             |                    | <b></b>      |                        |               |
| 80                                                        |                                        |                    |              |                        |               |
| 70 ‡                                                      |                                        |                    |              |                        |               |
| 60 <del>-</del>                                           |                                        |                    |              |                        |               |
| 50 +                                                      |                                        |                    |              |                        |               |
|                                                           |                                        |                    |              |                        |               |
|                                                           |                                        |                    |              |                        |               |
|                                                           |                                        |                    |              |                        |               |
|                                                           |                                        |                    |              |                        |               |
| 07/05/2008<br>18:00:00                                    | 08/05/2008<br>00:00:00                 | 08/05/<br>06:00    | 2008<br>:00  | 08/05/2008<br>12:00:00 |               |
| 附註 1: 歷史日                                                 | 曲線紀錄各部項                                | 力能說明               |              |                        |               |
| <u>7</u>                                                  | 搜尋歷史曲線                                 | 紀錄區                |              |                        |               |
| Ð                                                         | 開啓歷史曲絼                                 | 紀錄檔案               |              |                        |               |
| Y scale Min                                               | Y軸(溫度軸)                                | 下限(設定範             | 圍:0~100      | )0)                    |               |
| Y scale Max                                               | Y軸(溫度軸)                                | 上限(設定範             | ]圍:10~1(     | )000)                  |               |
| FROM~TO                                                   | 依日期來選擇                                 | 要觀看之歷              | 史曲線紀錄        | <b>秋</b> 況             |               |
| <b>a</b>                                                  | REFRESH 歷                              | 史曲線紀錄              |              |                        |               |

| 2 點選 <u></u> | 開啓想要觀察的歷史曲線紀錄 | 選擇 OK 確定 |
|--------------|---------------|----------|
| Open Profile |               |          |
| Profile Na   | ime           |          |
| 😫 new        |               |          |
|              | OK            | CANCEL   |

### 3 成功開啓歷史曲線紀錄之主畫面

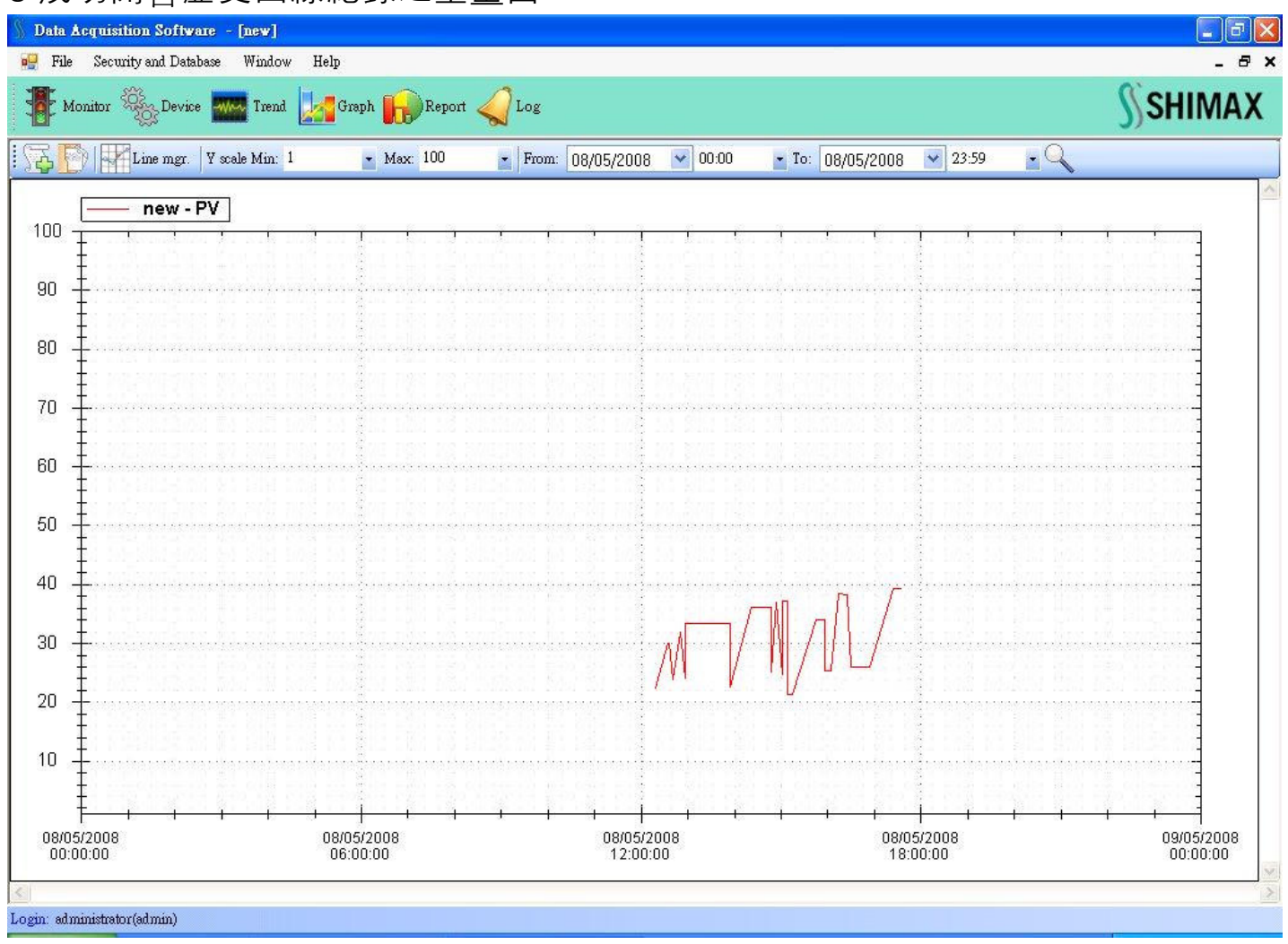

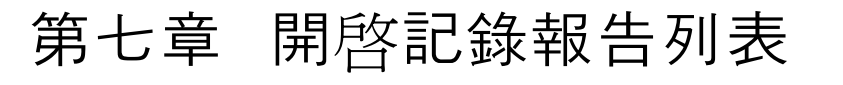

1點選 REPORT 跳至溫度記錄報告列表主畫面 在主畫面點選 ڬ 開啓報表 Data Acquisition Software - [Report] \_ |# |X 🐖 File Security and Database Window Help - 8 × 📲 Monitor 🎭 Device 🔤 Trend 💹 Graph 📊 Report 🥥 Log SHIMAX Q Device: new ▼ From: 08/05/2008 ▼ 00:00 To: 08/05/2008
 23:59 Display value: V PV V SV V OUT1 V OUT2 V EV1 V EV2 V EV3 Current Page No. Total Page No .: Zoom Factor: 100% Login: administrator(admin)

#### 之後 報表資料會自動列表 2 點選 Data Acquisition Software - [Report] 🔐 File Security and Database Window Help - 8 × SHIMAX 🌃 Monitor 🎭 Device 🏧 Trend 💹 Graph 📊 Report 🧹 Log • Q Device: new ▼ From: 08/05/2008 ▼ 00:00 ▼ To: 08/05/2008 ▼ 23:59 附註1 Display value: V PV V SV V OUT1 V OUT2 V EV1 V EV2 V EV3 p 3 13 ▶ N 🖓 🗵 M M -Main Report 第1頁/共2頁 SHIMAX REPORT Device Name:new From: 08 May 2008 To:08 May 2008 Date Time OUT1 EV2 PV OUT2 FV1 EV3 SV 27.00 08-May-2008 16:58:28 0.00 0.00 0.00 OFF OFF OFF 08-May-2008 16:59:29 27.00 OFF OFF OFF 0.00 0.00 0.00 08-May-2008 17:00:29 28.00 0.00 0.00 0.00 OFF OFF OFF 08-May-2008 17:01:29 0.00 0.00 OFF OFF OFF 28.00 0.00 08-May-2008 17:02:29 28.00 0.00 0.00 0.00 OFF OFF OFF 08-May-2008 17:03:30 28.00 0.00 0.00 0.00 OFF OFF OFF 08-May-2008 17:04:31 28.00 0.00 0.00 0.00 OFF OFF OFF 08-May-2008 17:05:31 28.00 0.00 0.00 0.00 OFF OFF OFF Current Page No.: 1 Total Page No.: 2 Zoom Factor: 100% Login: administrator(admin) 附註 1 記錄報表各部功能說明 欄位內為該報表所記錄之控制器名稱 Device From ~ to 記錄時間

| Display value | 記錄數值   |              |            |
|---------------|--------|--------------|------------|
| <b>B</b>      | 儲存報表檔案 | 5            | 直接讀取要瀏覽之頁數 |
| 1             | 列印報表紀錄 | X            | 離開目前視窗     |
|               | 樹狀圖顯示  | <i>d</i> h   | 搜尋報表內關鍵字   |
| м             | 跳至最上頁  | <b>A</b> ⊕ - | 放大倍率       |
|               | 上一頁    |              |            |
| - <b>F</b>    | 下一頁    |              |            |
| H             | 跳至最末頁  |              |            |

# 第八章 使用者管理與異常警報主畫面

### 1 點選 LOG 跳至使用者管理與異常警報記錄區之主畫面

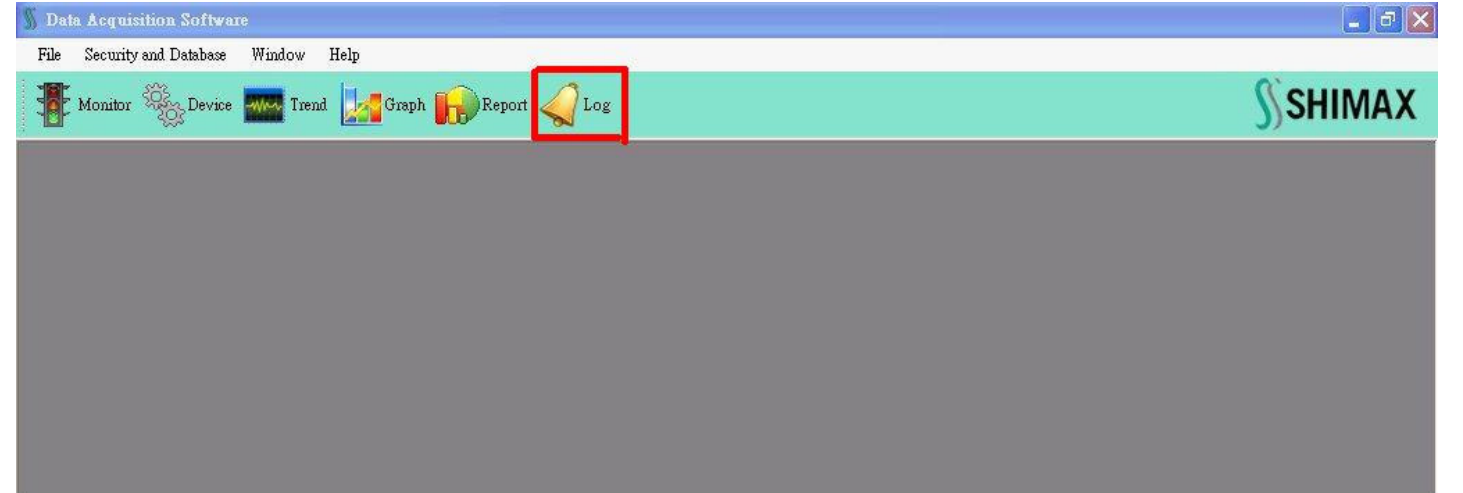

#### 2 使用者管理與異常警報記錄主畫面

| Monitor 🏀 De        | vice 🏧 Trend 🛃 Graph 📊 Re      | port   |             |       |  | <b>SHIMAX</b>                         |
|---------------------|--------------------------------|--------|-------------|-------|--|---------------------------------------|
| Log                 |                                |        |             |       |  |                                       |
| Log DateTime        | Log Description                | Device | Status   PV |       |  | e e e e e e e e e e e e e e e e e e e |
| 15/05/2008 10:02:03 | Login By administrator(admin)  | 5      | IN          | 0.0   |  |                                       |
| 15/05/2008 10:01:27 | Logout By administrator(admin) | 70     | OUT         | 0.0   |  |                                       |
| 08/05/2008 18:25:21 | EV 2 has changed status        | new    | OFF         | 271.0 |  |                                       |
| 08/05/2008 18:25:21 | EV 1 has changed status        | new    | OFF         | 271.0 |  |                                       |
| 08/05/2008 18:25:13 | EV 2 has changed status        | new    | ON          | 271.0 |  |                                       |
| 08/05/2008 18:25:13 | EV1 has changed status         | new    | ON          | 271.0 |  |                                       |
| 08/05/2008 16:57:04 | Login By administrator(admin)  |        | IN          | 0.0   |  |                                       |
| 08/05/2008 16:56:42 | Logout By administrator(admin) |        | OUT         | 0.0   |  |                                       |
| 08/05/2008 16:13:39 | Login By administrator(admin)  |        | IN          | 0.0   |  |                                       |
| 07/05/2008 18:28:44 | Logout By administrator(admin) | =/     | OUT         | 0.0   |  |                                       |
| 07/05/2008 17:54:17 | Access to the port 'COM4' is d |        | ERR         | 0.0   |  |                                       |
| 07/05/2008 17:54:17 | Access to the port 'COM4' is d |        | ERR         | 0.0   |  |                                       |
| 07/05/2008 17:50:09 | Login By administrator(admin)  | -      | IN          | 0.0   |  |                                       |
| 07/05/2008 17:27:58 | Logout By administrator(admin) |        | OUT         | 0.0   |  |                                       |
| 07/05/2008 17:26:39 | Login By administrator(admin)  |        | IN          | 0.0   |  |                                       |
| 07/05/2008 17:24:45 | Logout By administrator(admin) | -/     | OUT         | 0.0   |  |                                       |
| 07/05/2008 16:37:31 | Login By administrator(admin)  | -      | IN          | 0.0   |  |                                       |
| 06/05/2008 19:24:12 | Logout By administrator(admin) | -      | OUT         | 0.0   |  |                                       |
| 06/05/2008 18:21:25 | Login By administrator(admin)  | -      | IN          | 0.0   |  |                                       |
| 06/05/2008 18:13:47 | Logout By administrator(admin) | -      | OUT         | 0.0   |  |                                       |
| 06/05/2008 18:11:48 | Login By administrator(admin)  | -      | IN          | 0.0   |  |                                       |

| <mark>附註</mark> :使用者管理與異常警報記錄主畫面之各部說明 |                         |  |  |  |  |
|---------------------------------------|-------------------------|--|--|--|--|
| Log Date Time                         | 記錄時間                    |  |  |  |  |
| Log Description                       | 所記錄的內容                  |  |  |  |  |
| Device                                | 被記錄的溫控器                 |  |  |  |  |
| Status                                | 狀況                      |  |  |  |  |
| PV                                    | 測定値                     |  |  |  |  |
| Show Record                           | 可記錄數的設定(設定範圍為 10~10000) |  |  |  |  |
| Refresh                               | 可更新目前記錄                 |  |  |  |  |

# 第九章 Security and Database 詳細功能表說明 Security and Database 全功能表展開圖示

| Change Password<br>Users |                |
|--------------------------|----------------|
| Database 🕨               | Backup         |
| COM port setting         | Restore        |
| Database Connection      | Delete Records |

# 變更密碼 Change Password

點擊 Change Password 之後會跳出下列視窗 修改完成之後點擊 OK 確認

| Change Password                                         |        |
|---------------------------------------------------------|--------|
| Old Password:<br>New Password:<br>Confirm New Password: |        |
| OK                                                      | CANCEL |

| Old Password         | 輸入舊密碼     |
|----------------------|-----------|
| New Password         | 輸入要更換的新密碼 |
| Confirm New Password | 再輸入一次新的密碼 |

# 使用者管理 USERS

### 1點擊 Users 會出現使用者名單

| 🖇 Data     | Acquisition Software - [Users] | List]         |                                       |               |  |               |
|------------|--------------------------------|---------------|---------------------------------------|---------------|--|---------------|
| 🙀 File     | e Security and Database Window | / Help        |                                       |               |  | _ 8 ×         |
| м          | fonitor 🎉 Device 🏧 Trend       | Graph 🔓       | Report 🥠                              | og            |  | <b>SHIMAX</b> |
| Users      | s List                         |               |                                       |               |  |               |
|            | Username                       | Full name     | Mobile                                | Position      |  |               |
| ×          | 🗯 admin                        | administrator | 0121111111                            | Administrator |  |               |
|            | ADD                            | H             | · · · · · · · · · · · · · · · · · · · |               |  |               |
| Login: adı | ministrator(admin)             |               |                                       |               |  |               |

#### 2 點擊 ADD 會跳出新增使用者視窗

| User Add/Ed | it 🔀                                                                                                    |  |
|-------------|----------------------------------------------------------------------------------------------------|--|
| Confirm     | Username: test<br>Full name: test<br>Position: 1<br>Mobile: 1<br>Password: ****<br>Password: ****<br>OK CANCEL |  |
| Username    | 使用者名稱                                                                                                    |  |
| Full name   | 使用者全名                                                                                                    |  |
| Position    | 職稱                                                                                                    |  |
| Mobile      | 手機號碼                                                                                                    |  |
| Password    | 密碼設定                                                                                                    |  |
| Confirm     | 再次輸入密碼確認                                                                                                    |  |
| Password    |                                                                                                    |  |

### 3成功設定新使用者畫面

| 🖇 Data d   | Legu   | isition Software – [Users L | ist]          |            |               |   |         |
|------------|--------|-----------------------------|---------------|------------|---------------|---|---------|
| 🔛 File     | Se     | curity and Database Window  | Help          |            |               |   | - 8 ×   |
| <b>Т</b> м | onito  | r 🇞 Device 🏧 Trend          | 🛃 Graph 띩     | Report 🥥 I | og            |   | ∬SHIMAX |
| Users      | s Lis  | st                          |               |            |               |   |         |
| . – I      |        | Username                    | Full name     | Mobile     | Position      |   |         |
| ×          | *      | admin                       | administrator | 0121111111 | Administrator |   |         |
| ×          | *      | test                        | test          | 1          | 1             |   |         |
|            |        |                             |               |            |               | 9 |         |
| A          |        | REFRES                      | H             |            |               |   |         |
| Login: adn | ninist | rator (admin)               |               |            |               |   |         |

## Database connection

### SHIMAX 軟體授權資訊

| Server Name:   | localhost |
|----------------|-----------|
| Database Name: | shimax    |
| Username:      | root      |
| Password:      | ****      |

# Database 子功能表說明

| Change Password<br>Users |                |
|--------------------------|----------------|
| Database 🕨               | Backup         |
| COM port setting         | Restore        |
| Database Connection      | Delete Records |

| Back Up        | 備份目前設定資料 |
|----------------|----------|
| Restore        | 還原成原廠設定  |
| Delete Records | 刪除目前記錄   |

COM PORT SETTING 通訊協定設定請參照第三章範例